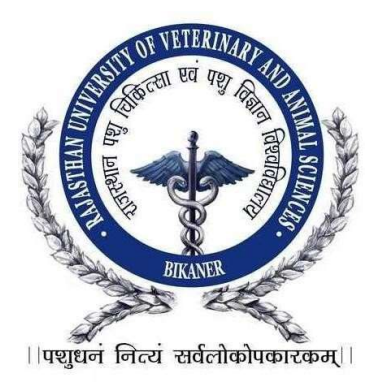

# <u>User Manual</u>

# Important Instructions for Applicants Filling Online Registration Form

Candidate should read the Instructions/User manual and Information booklet of M.V.Sc. carefully before filling the online application form. Now enter the URL in the browser and Login Page will open. From the login page, Candidate clicks on "Click Here" link under Net Banking/Credit Card/Debit Card through which candidate wants to pay the application fee for New Registration. Now Registration for M.V.Sc. Form will be displayed and can be filled. Candidate should note down his/her User-ID/Registration No. for further process.

# Just Follow These Easy Steps to fill Online Application Form

**Note 1:** Ensure that you have completed all the 5-Steps i.e. Step 1 to Step 5 of registration. Also, there is No claim for incomplete registration will be entertained.

**Note 2:** Candidates should pay application fee first either Net banking or through debit and credit card using gateway payment mode. After filling the payment details, candidate should move to next step for filling online application form.

## A. How to Register & Pay through Credit Card/Net Banking/Debit Card:

## FOR NEW USERS Click on "New Registration" Button.

""First you have to choose appropriate degree to fill the form. Once you pay the fee you can not change degree.""

- 1. Enter **Candidate"s Name**: Candidate should enter his/her full name in BLOCK LETTERS as given in the records of Secondary Education Board/University.
- Enter Father"s Name: Candidate should enter his/her Father"s full name in BLOCK LETTERS as given in the records of Secondary Education Board/University.
- 3. Enter Mobile No: {SMS (if any) will be send to candidate on this number}
- 4. Select **Category**: Category once declared in the application cannot be changed later on. The candidature of such OBC candidates, who are covered under the creamy layer, will be considered only under the general category.
- 5. Enter **Date of Birth:** (Select date of birth from Calendar as mentioned on Secondary School Leaving Certificate or equivalent examination).
- 6. Enter **Email ID:** (Email (if any) will be send to candidate on this Email Id).
- 7. Enter Discipline : Choose anyone
- 8. Select **Payment Mode** as "Credit Card/Net Banking/ Debit Card" then payment Amount will display on "Amount" text box.
- 9. Now click on **Pay button**.

## Candidate can view Welcome page.

| Personal Information                                                                                                   |                                              |          |
|----------------------------------------------------------------------------------------------------|----------------------------------------------|----------|
| (The Spelling of names should be as per 10th Marksheet / Certificate)                                                  |                                              |          |
| Examination/Degree                                                                                                    | M.V.Sc.                                      | ×        |
| Candidate's Name                                                                                                    |                                              |          |
| Father's Name                                                                                                    |                                              |          |
| Candidate Own Mobile No.                                                                                               |                                              |          |
| Category                                                                                                    | Select Category                              | ~        |
|                                                                                                    | the valid caste certificate during admission | process) |
| Date of Birth                                                                                                    | <b>m</b>                                     |          |
| Date of Birth<br>Age<br>Email ID                                                                                       |                                              |          |
| Date of Birth<br>Age<br>Email ID<br>Adhaar Card No                                                                     |                                              |          |
| Date of Birth<br>Age<br>Email ID<br>Adhaar Card No<br>Are You Domicile of Rajasthan ?                                  | OYes         ONo                             |          |
| Date of Birth<br>Age<br>Email ID<br>Adhaar Card No<br>Are You Domicile of Rajasthan ?<br>Descipline                    | Yes ONo<br>Select Discipline                 | ~        |
| Date of Birth<br>Age<br>Email ID<br>Adhaar Card No<br>Are You Domicile of Rajasthan ?<br>Descipline                    | Yes ONoSelect Discipline                     | ~        |
| Date of Birth<br>Age<br>Email ID<br>Adhaar Card No<br>Are You Domicile of Rajasthan ?<br>Descipline<br>Payment Details |                                              | ~        |

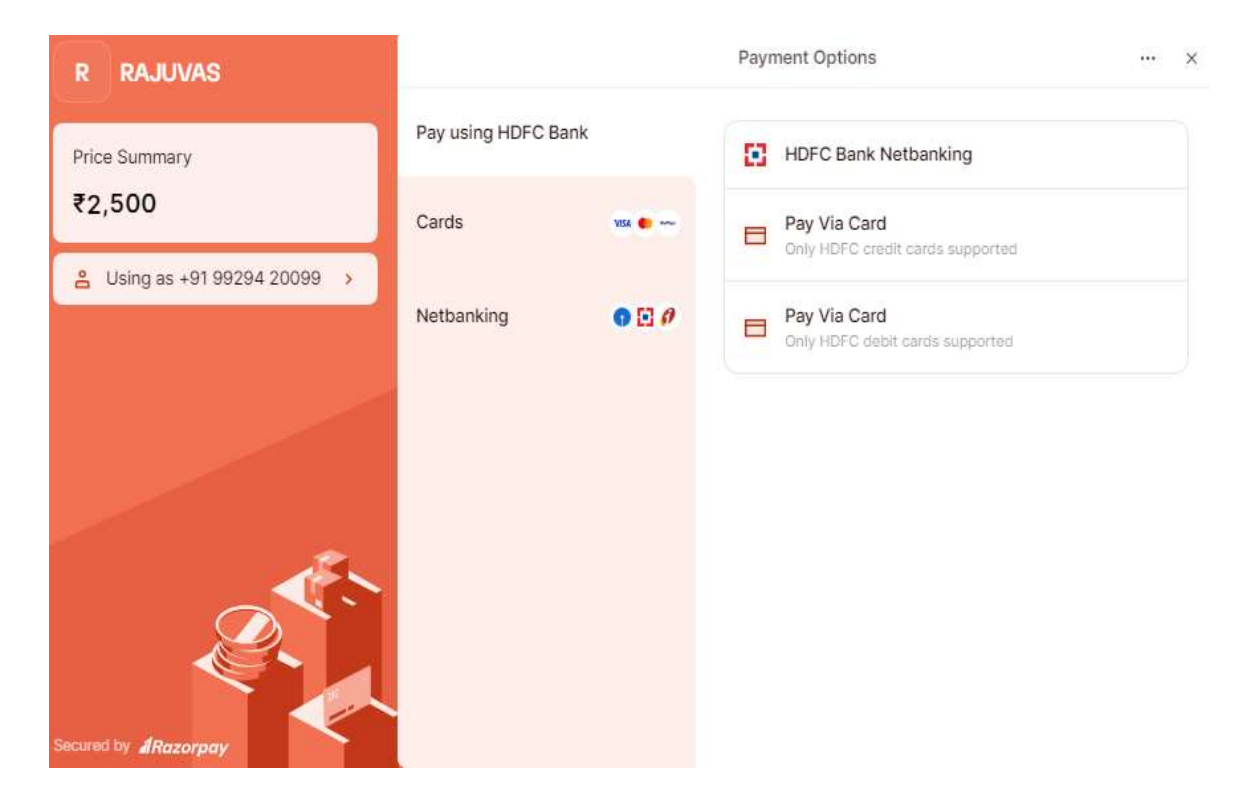

Now select Mode of Payment "Net Banking", "Credit Card" or "Debit Card" from "Pay By". On Selection of "Net Banking", List of Banks will display to the candidate.

| R RAJUVAS                    | ← Payment Options |         |         |  | × |
|------------------------------|-------------------|---------|---------|--|---|
| Price Summary<br>₹2,500      |                   |         |         |  |   |
| ≗ Using as +91 99294 20099 → |                   |         |         |  |   |
|                              |                   | MM / YY | CVV     |  |   |
|                              |                   | NEWNEW  |         |  |   |
|                              |                   | c       | ontinue |  |   |
| Secured by Arazorpay         |                   |         |         |  |   |

Now candidate should select the bank from which he/she wants to make payment and click on "Continue to Payment" button.

| HDFC BANK                                                   | ID Check                    |
|-------------------------------------------------------------|-----------------------------|
| Authenticate                                                | Transaction                 |
| Successfully sent OTP to you XXXXXX0099                     | ır registered mobile number |
|                                                             |                             |
| CONF                                                        | IRM                         |
| Resend OTP                                                  | CANCEL                      |
| This page automatically time out after<br>Do you need help? | seconds<br>+                |

Now candidate clicks on Confirm button to confirm the payment. After successful transaction, candidate will navigate to Confirmation Page with details of his/her Registration No. Now on successfully completion of Registration process then the Candidate will receive an SMS with details of User ID/ Registration No. and Password.

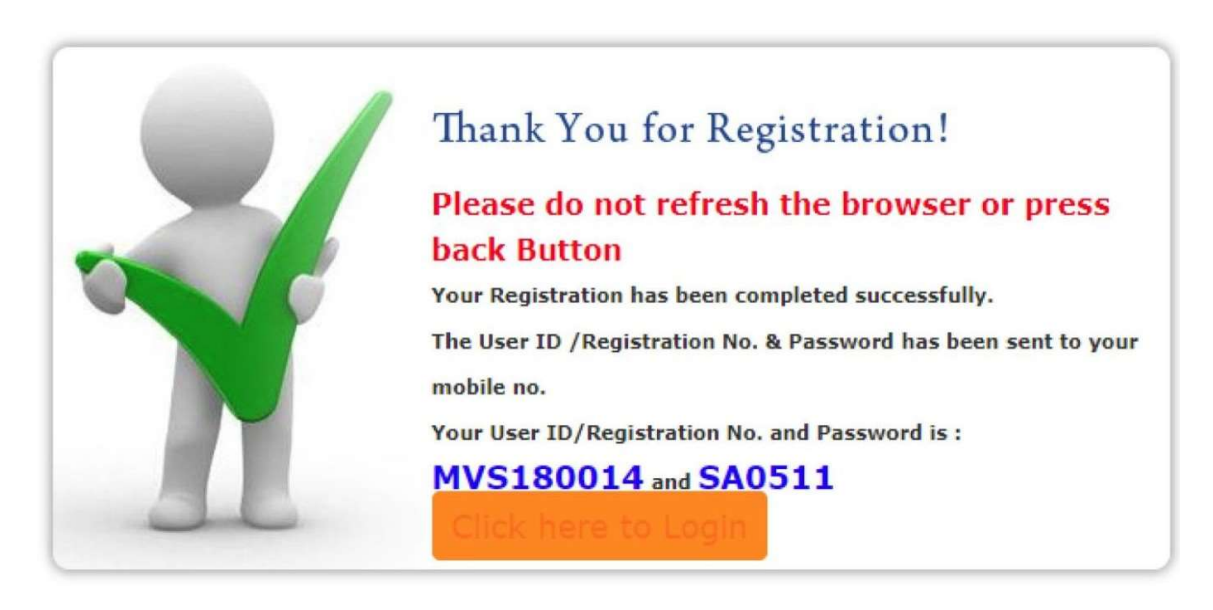

Accessibility to Personal Information: Candidate should enter the URL in

browser then a Login page will displays, now candidate enters the valid User-ID/Registration No. & Password (He/She received through SMS after the completion of Registration Process) and clicks on Login button, then **Home Page** of **Rajasthan University of Veterinary and Animal Sciences, Bikaner will be opened**. In case of Invalid User-ID/Registration No. & Password, then a validation message will display as: "Either you are not authorized User or entered Username/Password credentials are invalid".

| New Users                                                                    | Registered Users         |          |
|------------------------------------------------------------------------------|--------------------------|----------|
| • Email Address:- deanpgsrajuvas@gmail.com                                   | Degree                   |          |
| Registration of new users will be accepted only after payment of             | Select Degree            | <b>~</b> |
| application fee.                                                             | User ID/Registration No. |          |
| Application Fee - Rs. 2500/ (For all category)                               |                          | 1        |
| <ul> <li>please do not open this application on the mobile phone.</li> </ul> | Password                 |          |
| • User Manual M.V.Sc.                                                        |                          | 12-1     |
| Information booklet Admission PG-PHD 2024-25                                 | Login Reset              |          |
|                                                                              | New Registration         |          |
| Please do not use multiple tab                                               | for registration !       |          |

If he/she forgot his/her password then candidate can clicks on "Forgot Password" link for new password, now the Forgot Password page will open and candidate has to enter his/her User- Id/Registration No. and Date of Birth.

| राजस्थान पशु ति<br>Rajasthan Unive | विकेत्सा एव पशु विज्ञान विश्वविद्या<br>ersity of Veterinary and Animal | लय, बीकानेर<br>Sciences, Bikaner |  |
|------------------------------------|------------------------------------------------------------------------|----------------------------------|--|
| Format Bassword                    |                                                                        |                                  |  |
| User ID / Registration No          |                                                                        |                                  |  |
| Date of Birth :                    | T RESET                                                                |                                  |  |
| Click here to Login                |                                                                        |                                  |  |

If User enters degree & valid User-ID/Registration No. & Password and click on Login button then he/she will navigate to the **Home Page** of **Rajasthan University of Veterinary and Animal Sciences**, **Bikaner** as below:

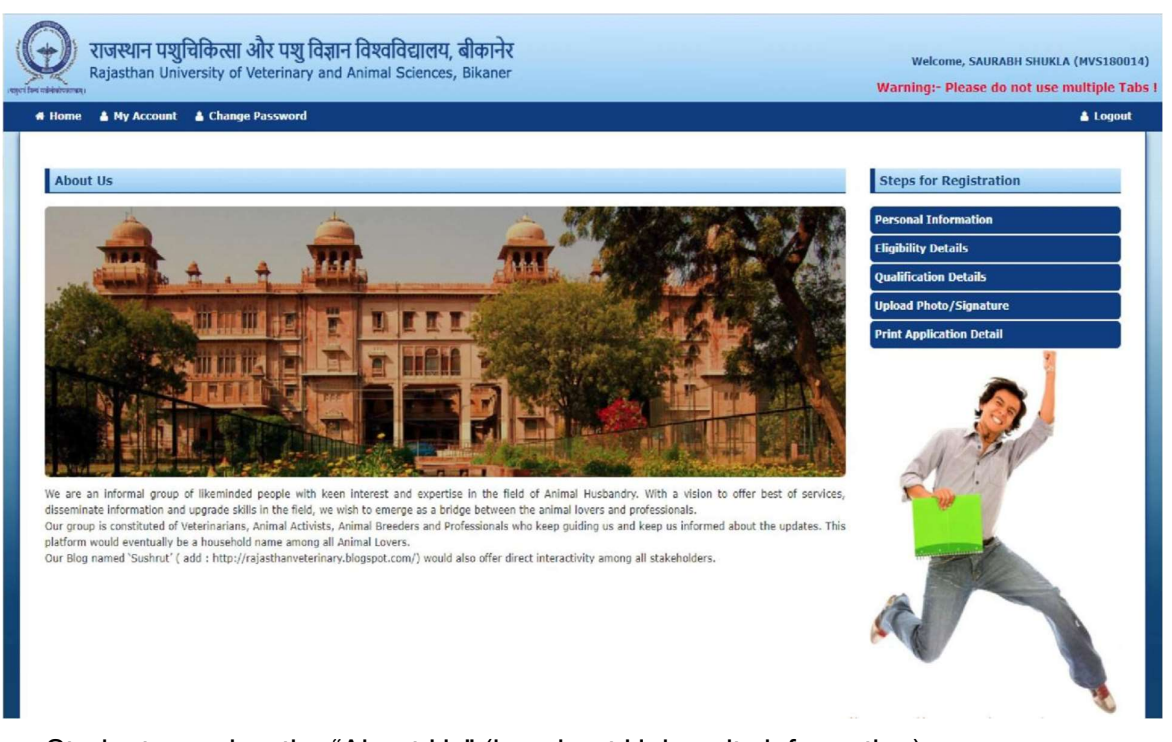

Student can view the "About Us" (i.e. about University information).

## **Step 1: Personal Information**

Details which were already filled at the time of Registration will display auto fill on Personal Information page.

- 1. Enter **Mother''s Name:** Candidate should enter his/her Mother''s full name in BLOCK LETTERS as given in the records of Secondary Education Board/University.
- 2. Select Sex: SelectMale/Female.
- 3. Select Nationality: Select Indian/Other.
- 4. Select Religion: Select Religion.
- 5. Select Are you domicile of Rajasthan: Select Yes/No
- 6. Select Physically Handicapped: Select Yes/No
- 7. Candidate own mobile no.
- 8. Enter **Correspondence Address**: {Documents (if any) will be send to candidate on this address}
- 9. Enter Pin Code: Enter Pin Code for Address.
- 10. Select State
- 11. Belong to physically disabled person : Yes/No
- 12. Ward of defense personal
- 13. Candidate Identification Body mark : Enter any Body mark
- 14. Aadhaar Card no: Enter Aadhaar no.
- 15. Select District
- 16. Alternate mobile no.

Any disparity in income of parents mentioned by the candidate will be liable to further Verification from authorities. Candidates should note it carefully.

Registration For M.V.Sc. 2024-2025

| Step [1/5] : Personal Information                                     |                                                                                                    |      |
|-----------------------------------------------------------------------|----------------------------------------------------------------------------------------------------|------|
| (The Spelling of names should be as per 10th Marksheet / Certificate) |                                                                                                    |      |
| Candidate's Name                                                      | VIKAS TEST                                                                                                    | *    |
| Father's Name                                                         | TESTING FATHER NAME                                                                                             | *    |
| Mother's Name                                                         | TESTING MOTHER NAME                                                                                             | *    |
| Sex                                                                   | ® Male ○ Female                                                                                                 |      |
| Date of Birth                                                         | 17/02/1995                                                                                                    | *    |
| Candidate Own Email ID                                                | vikasrana088@gmail.com                                                                                          | ]*   |
| Nationality                                                           | O Indian ® Others                                                                                               |      |
|                                                                       | test                                                                                                    |      |
| Religion                                                              | HINDU                                                                                                    | *    |
| Category                                                              |                                                                                                    | ) at |
| category                                                              | (If you belong to EWS Category than you have to bring EWS Certification                                         | on   |
|                                                                       | (If belong to Reserve category then you will have to bring the valid cast certificate during admission process) | te   |
| Are you domicile of Rajasthan                                         | 🛇 Yes 🏽 No                                                                                                    |      |
| Other Sate                                                            | GUJARAT                                                                                                    | ]    |
| Belong To Physically Disabled Persons(PwD)?                           | ○ Yes ® No                                                                                                    |      |
| Ward of Defence/Paramilitary personnels?                              | ® Yes <sup>○</sup> No                                                                                           |      |
| Candidate Identification Body mark                                    | Mole on body                                                                                                    |      |
|                                                                       | · · · · · · · · · · · · · · · · · · ·                                                                           | 1    |
| Candidate Own Mobile No                                               | 8800724579                                                                                                    | *    |
| Alternate Mobile No                                                   | 8877887788                                                                                                    | *    |
| Adhaar Card No                                                        | 745145141254                                                                                                    | *    |
| Complete Correspondence Address                                       | Complete Correspondence Address 34                                                                              |      |
| District                                                              | Bhilwara                                                                                                    | *    |
| Pin Code                                                              | 201301                                                                                                    |      |
|                                                                       |                                                                                                    |      |
|                                                                       | SAVE RESET                                                                                                    |      |

Click on **"Save & Submit**" button to save the details then it display message "Record Updated Successfully". Now click on **"Next Step"** button then candidate will navigate to 2<sup>nd</sup> step **"Eligibility Details"**.

## Step 2: Eligibility Details

1. Mark "Is Exempted" check box (If candidate is exempted from appearing in Pre PG Test for admission to M.V.Sc.) then two options will display enabled. Now select Option on the basis of which Candidate will be exempted.

Click on **"Save & Submit"** button to save the details then it display message "Record Updated Successfully". Now click on **"Next Step"** button then candidate will navigate to 3<sup>rd</sup> step **"Qualification Details"** and click on Previous Step to navigate to 1<sup>st</sup> step **"Personal Details"**.

## M.V.Sc. 2024-2025

Step [2/5] : Eligibility Details

#### If exempted from Entrance examination

□Is Exempted

(i) Field extension functionaries deputed by Government of Rajasthan

(ii) In-service candidates of RAJUVAS and/ or considered as "in the service of university" by the university.

SAVE RESET

<< PREVIOUS STEP

# Step 3: Qualification Details

## 1. For Secondary School Examination:-

- Select **Board:** As given in the certificate of Secondary Examination.
- Select **Yearof Passing:** As given in the certificate of Secondary Examination.
- Enter Subject: Candidate should enter subjects which he/she had studied in Secondary School examination like Math, English, Physics, and Chemistry etc of Secondary School.
- Enter Max. Marks: EnterTotal Marks of Examination.
- Enter Marks Obtained: Student should enter his/her obtained marks out of total marksof examination. (On the basis of Max. Marks and Obtained Marks, value will display in "Percentage" text box).

## 2. For Senior Secondary Examination:-

- Select **Board**: As given in the certificate of Senior Secondary Examination.
- Select **Year of Passing:** As given in the certificate of Secondary Examination.
- Enter **Subject:** Candidate should enter subjects which he/she had studied in Senior Secondary examination like Math, English, Physics, and Chemistry etc of Senior Secondary School.
- Enter Max. Marks: EnterTotal Marks of Examination.
- Enter **Marks Obtained:** Student should enter his/her obtained marks out of total marksof examination. (On the basis of Max. Marks and Obtained Marks, value will display in "Percentage" text box).

- 3. Bachelor's Degree:-
  - Enter UniversityName : As given in the certificate of Bachelor Degree.
  - Select Year of Passing: As given in the certificate of Bachelor Degree.
  - Enter **Subject/Specialization:** Candidate should enter the subjects studied In Bachelor Degree.
  - Enter OGPA (Overall Grade Point Average) out of Max OGPA (Overall Grade Point Average).
     Enter ICAR AIEEA(PG) 2024 Score-

#### M.V.Sc. 2024-2025 Step [3/5] · Qualification Details

| econdary School Examination                |                                              |   |
|--------------------------------------------|----------------------------------------------|---|
| Board                                      | J & K State Board of School Education, Jammu | ~ |
| Year of Passing                            | 2018                                         | ~ |
| Subjects                                   | Maths, physics12                             |   |
| Max. Marks                                 | 500.00                                       |   |
| Marks Obtained                             | 400.00                                       |   |
| Percentage                                 | 80,00                                        |   |
| enior Secondary School                     |                                              |   |
| Board                                      | Board of School Education Haryana, Bhiwani   | ~ |
| Year of Passing                            | 2020                                         | ~ |
| Subjects                                   | science, english                             |   |
| Max. Marks                                 | 500.00                                       |   |
| Marks Obtained                             | 450.00                                       |   |
| Percentage                                 | 90.00                                        |   |
| achelor's Degree (B.V.Sc & A.H)            |                                              |   |
| University                                 | AKTU                                         |   |
| Year of Passing                            | 2023                                         | ~ |
| Subject/Specialization                     | science, english, maths                      | 2 |
| Max OGPA (Overall Grade Point Average)     | 10                                           |   |
| OGPA(Overall Grade Point Average Obtained) | 8.00                                         |   |
| ICAR AIEEA (PG) 2024 SCORE :               | 100.00                                       |   |

Click on "Save & Submit" button to save the details then it display message "Record Updated Successfully". Now click on "Next Step" button to navigate to 4<sup>th</sup> step "Upload Photo/Signature" and click on Previous Step to navigate to 2<sup>nd</sup> step "Eligibility Details".

## Step 4: Upload Photo/Signature

 Upload Candidate"s photo: Passport size color photograph (Photo should be taken on or after 01/01/2023 and must contain candidate name & photo date) 2. Upload Candidate"s signature: UploadSignature image.

**Note:** Image size of photo & sign. should not be greater than 100 kb each also Photo & Signature Images should be in .jpeg, .bmp and .png format only.

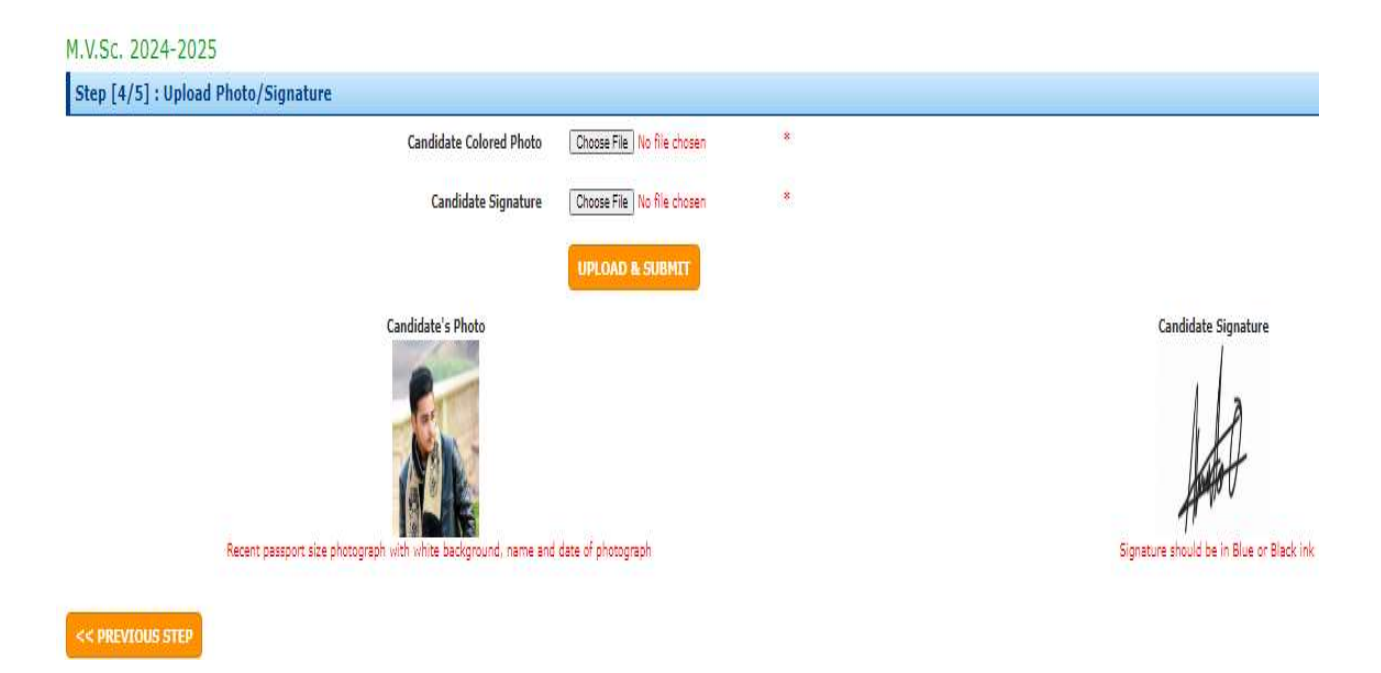

Click on "**Upload**" button to upload the photo/signature. Click on "**Next Step**" button to navigate the "**Print Application Detail**" page and click on "**Previous Step**" button if necessary, to navigate to "**Qualification Details**" page for any corrections.

## **Step 5: Print Application Detail**

**Step 1:** Click on Print button to Print Application form.

| Step [5/5] : Print Application Detail |                          |
|---------------------------------------|--------------------------|
|                                       | Print Application Detail |
|                                       | Submit & Print           |

**Note:** - Candidates are required to fill all the Steps from 1 to 4 and then Print Application Form. After successfully submitting of all the details "**Print**" link will be opened on "**Print Application Detail**" page. Now "**Registration Details Report**" (In pdf format) will be opened which contain all the details filled by the candidate like Personal Information, Qualification Details, Candidate's Photo and Candidate's Signature etc.

Note - After submit the form candidate can change their information and can take print out again.

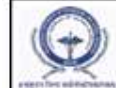

## Rajasthan University of Veterinary and Animal Sciences, Bikaner Application Form for admission to MVSc Degree Program(2024-2025)

| eners for additional                                                                                                    | 2020                                                               | Regi                                                                                                    | stration Det                                                                        | ails                                                     |                                                            | cial Date 2/18                                  | 2025 3:19:55PM      |
|----------------------------------------------------------------------------------------------------|--------------------------------------------------------------------|----------------------------------------------------------------------------------------------------|-------------------------------------------------------------------------------------|----------------------------------------------------------|------------------------------------------------------------|-------------------------------------------------|---------------------|
| Personal Details                                                                                                    |                                                                    |                                                                                                    |                                                                                     | C                                                        | andidate Pho                                               | nini Date 2/10                                  | 2020 0.12.000 00    |
| Registration No.                                                                                                    | MVS250011                                                          |                                                                                                    |                                                                                     | -                                                        | 21 3                                                       |                                                 |                     |
| Candidate's Name                                                                                                    | VIKAS TEST                                                         |                                                                                                    |                                                                                     |                                                          | -                                                          | Past                                            | e same photo as     |
| Father's Name                                                                                                    | TESTING FATH                                                       | IER NAME                                                                                                   |                                                                                     |                                                          | 13                                                         | 10                                              | upitadeu            |
| Mother's Name                                                                                                    | TESTING MOT                                                        | HER NAME                                                                                                   |                                                                                     |                                                          | AN IL                                                      | 13                                              |                     |
| Gender                                                                                                    | Male                                                               |                                                                                                    |                                                                                     |                                                          |                                                            | No.                                             |                     |
| Date of Birth                                                                                                    | 17/02/1995                                                         |                                                                                                    |                                                                                     |                                                          | CARLON LOOK                                                |                                                 |                     |
| Nationality                                                                                                    | test                                                               |                                                                                                    | Email ID                                                                            | vikasra                                                  | na088@gmail.co                                             | xm                                              |                     |
| Category                                                                                                    | OBC (NON CR                                                        | EAMY LAYER)                                                                                                | Mobile No.                                                                          | 880072                                                   | 24579                                                      |                                                 |                     |
| Physically Handicap                                                                                                    | No                                                                 |                                                                                                    | Exempted                                                                            | NO                                                       |                                                            |                                                 |                     |
| Religion                                                                                                    | HINDU                                                              |                                                                                                    | Alternate.Mob.                                                                      | No 88778                                                 | 887788                                                     |                                                 |                     |
| Domicile of Rajasthan                                                                                                    | No                                                                 |                                                                                                    | State Name                                                                          | GUJA                                                     | ARAT                                                       |                                                 |                     |
| Ward of Defence                                                                                                    | Yes                                                                |                                                                                                    | Aadhar No.                                                                          | 7451                                                     | 45141254                                                   |                                                 |                     |
| Permanent Address                                                                                                    | Complete Corre                                                     | spondence Address 34                                                                                       |                                                                                     |                                                          |                                                            |                                                 |                     |
| District                                                                                                    | Bhilwara                                                           |                                                                                                    | Discipline                                                                          |                                                          | Animal Sc                                                  | ience                                           |                     |
| Body Mark                                                                                                    | Mole on bod                                                        | y                                                                                                    |                                                                                     |                                                          |                                                            |                                                 |                     |
| Qualification Detail                                                                                                    | nination                                                           | Subjects                                                                                                   |                                                                                     | Year                                                     | Max. Marks                                                 | a Marks                                         | Percentage          |
| Board                                                                                                    |                                                                    | Subjects                                                                                                   |                                                                                     | Passin                                                   | 9<br>9                                                     | Obtained                                        | Fercentage          |
| J & K State Board of School Educ<br>Jammu                                                                                                    | ation,                                                             | Maths, physics12                                                                                           |                                                                                     | 2018                                                     | 500.00                                                     | 400.00                                          | 80.00 %             |
| Senior Secondary Exam<br>Board                                                                                                    | nination (10+                                                      | 2) / Equivalent<br>Subjects                                                                                | (<br>()                                                                             | Year<br>of<br>Passing                                    | Max. Marks                                                 | Marks<br>Obtained                               | Percentage          |
| Board of School Education Harya                                                                                                    | ana, Bhiwani                                                       | science, english                                                                                           |                                                                                     | 2020                                                     | 500.00                                                     | 450.00                                          | 90.00 %             |
| Bachelor's Degree<br>University                                                                                                    |                                                                    | Subjects                                                                                                   |                                                                                     |                                                          | Year<br>of<br>Passing                                      | Max OG                                          | Obtain<br>PA OGPA   |
| AKTU                                                                                                    |                                                                    | science, english, maths                                                                                    |                                                                                     |                                                          | 2023                                                       | 10                                              | 8.00                |
| ICAR AIFEA (PG) 20                                                                                                    | 24 SCORE                                                           | 100.00                                                                                                    |                                                                                     |                                                          |                                                            |                                                 |                     |
| Payment Detail (Cred                                                                                                    | it Card/Net B                                                      | anking)/Debit Card                                                                                         |                                                                                     |                                                          |                                                            |                                                 |                     |
| Application Fee 1.                                                                                                    | 80                                                                 | Transaction Date                                                                                           | 17 Feb 2025                                                                         | Tran                                                     | esaction No.                                               | pay_Pwle                                        | MGI6fcuSi           |
| UNDERTAKING / DECLARATION<br>I here by declare that i have read<br>me in the Application Form is corr<br>candidature/admission may be ca<br>civil/criminal prosecution. | the rules and regula<br>ect and nothing has<br>ncelled/terminated. | ation regarding PrePg test/admis<br>been concealed. In case any in<br>I realize that if information furnis | ision and I am eligible fo<br>formation furnished by r<br>shed herein is found to b | or the same and<br>me is found to b<br>be incorrect or u | I the information<br>be false, my<br>intrue; I shall be li | furnished by<br>iable to<br>Africa<br>Signature | 50-<br>of Candidate |